#### Laredo Connect Customer Portal

To log in, please visit <a href="https://connect.laredoanywhere.com">https://connect.laredoanywhere.com</a>

| -   | <u>LAREDO</u>                                                      |
|-----|--------------------------------------------------------------------|
| -   | Welcome to Laredo Connect<br>Please log in to access your account. |
|     | User Name                                                          |
|     | Password                                                           |
|     | Login                                                              |
| Cre | ate Account Forgot Username Forgot Password                        |

# Fill Out Customer Info Form:

| Login Information                                  |                                                                       |
|----------------------------------------------------|-----------------------------------------------------------------------|
| User Name *                                        | Confirm User Name *                                                   |
| This is not the same account you use for Laredo,   | although you may use the same user name.                              |
| Password *                                         | Confirm Password *                                                    |
| Primary Email Addrage *                            | Primary Mobile Number *                                               |
| Phinary Enial Address                              | ·····                                                                 |
| We will use this information for important account | t actions such as resetting your password or verifying your identity. |
|                                                    |                                                                       |
| Mailing Address                                    |                                                                       |
|                                                    |                                                                       |
| First Name                                         | Middle Name Last Name                                                 |
|                                                    |                                                                       |
| Company Name                                       |                                                                       |
|                                                    |                                                                       |
|                                                    |                                                                       |
| Address 1                                          | Address 2                                                             |
|                                                    |                                                                       |
| Address 3                                          | United States                                                         |
|                                                    |                                                                       |
| O'h-                                               | Ohite / Devices Destal Onde                                           |
| City                                               | State / Province Postal Code                                          |
|                                                    |                                                                       |
|                                                    |                                                                       |
|                                                    |                                                                       |
| Notifications                                      |                                                                       |
| Notifications                                      | Default Mobile / SMS Number                                           |

**Counties Page** – Linking Accounts, Add/Remove Counties and users from your Profile. (List is alphabetized by State first)

|                                                                           |                                                                   | Acco                                  | unt Information                                                                                        |
|---------------------------------------------------------------------------|-------------------------------------------------------------------|---------------------------------------|----------------------------------------------------------------------------------------------------|
| Password                                                                  | Contact                                                           | Alerts                                | Counties                                                                                               |
| Linked County Accourt<br>These are the counties<br>inked in. You can upda | <b>its</b><br>s that are linked to your<br>ate the Laredo Desktop | Laredo Connect ac<br>and Laredo Anywh | count. You can only use Laredo Connect for accounts that you have<br>ere password for an account here. |
| Laredo Users                                                              |                                                                   | 3 Users                               | ~                                                                                                    |
| Link New Account<br>Select a county name<br>Cleburne, AR                  | to begin the process of                                           | f linking your Laredo                 | Connect account to a county account.                                                                   |
| Columbia, AR<br>Craighead, AR                                             |                                                                   |                                       |                                                                                                    |
|                                                                           |                                                                   |                                       |                                                                                                    |

Add User: Laredo Connect User info (use the credentials you use when you log into search.)

|                                                                       |                                                                                                  | Account            | Information             |                                                    |
|-----------------------------------------------------------------------|--------------------------------------------------------------------------------------------------|--------------------|-------------------------|----------------------------------------------------|
| Password                                                              | Contact                                                                                          | Alerts             | Countie                 | s                                                  |
| Linked County Account                                                 | s<br>that are linked to your Lare                                                                | edo Connect acco   | unt. You can o          | only use Laredo Connect for accounts that you have |
| Laredo Users                                                          |                                                                                                  | 3 Users            | password to             | v                                                  |
| ink New Account<br>ielect a county name to<br>county<br>Strafford, NH | begin the process of link                                                                        | ing your Laredo Co | onnect accor            | Add Laredo User from Strafford, NH                 |
| To link a Laredo Accou<br>user name and passw                         | Laredo Accounts<br>unt you can authenticate w<br>ord for Strafford, NH<br>Add Strafford, NH User | vith your Laredo   | To link ar<br>at cberut | Laredo User Name                                   |
|                                                                       |                                                                                                  |                    |                         | Password I'm not a robot                           |
|                                                                       |                                                                                                  |                    |                         | Add Cancel                                         |

User is able to change the Laredo **Desktop** Password from this screen.

|                                                                        |                                                           | Accour                                      | nt Information                                   |                                                                                                    |
|------------------------------------------------------------------------|-----------------------------------------------------------|---------------------------------------------|--------------------------------------------------|----------------------------------------------------------------------------------------------------|
| Password                                                               | Contact                                                   | Alerts                                      | Counties                                         |                                                                                                    |
| Linked County Accou<br>These are the countie<br>linked in. You can upd | nts<br>s that are linked to you<br>ate the Laredo Desktop | r Laredo Connect acc<br>o and Laredo Anywhe | ount. You can only use<br>re password for an acc | Laredo Connect for accounts that you have<br>ount here.                                                           |
| Laredo Users                                                           |                                                           | 1 Users                                     |                                                  |                                                                                                    |
|                                                                        |                                                           | BULLDA<br>Jefferson, IL<br>Change Pas       | Sword Unlink                                     | Change Password for BULLDATA1<br>Enter your current and desired password for BULLDATA1<br>Current Laredo Password |
| Link New Account                                                       | to begin the process o                                    | f linking your Larado I                     | Connect account to a c                           | New Password                                                                                                    |
| County                                                                 | to begin the process o                                    | Tinking your caredo                         |                                                  | Confirm New Password                                                                                              |
|                                                                        |                                                           |                                             |                                                  | C I'm not a robot Price Technology                                                                                |
|                                                                        |                                                           |                                             |                                                  | Change Password Cancel                                                                                            |

#### Laredo Connect – Customer Home Screen:

Shows Active Alerts the Customer set up.

| -      |                                               | count Invoices  | Payments | Reports | Logout 🕌     | -       |
|--------|-----------------------------------------------|-----------------|----------|---------|--------------|---------|
|        | ١                                             | Welcome, WendyH |          |         |              |         |
| Active | Active Alerts Alert Preferences A             |                 |          |         |              |         |
|        | Alert                                         | County          |          | Sent    |              |         |
| e      | Invoice INVOICE_849 is available              | Coos, NH        |          | 12/1    | /20 3:09 am  | Dismiss |
| e      | Invoice ESCROWSTATEMENT_1442 is available     | Sagadahoc, ME   |          | 12/1    | /20 12:21 pm | Dismiss |
| ð      | Your Laredo Account ST4SAG has been unlocked. | Sagadahoc, ME   |          | 12/1    | /20 12:39 pm | Dismiss |
| e      | Invoice INVOICE_1101 is available             | Coos, NH        |          | 1/1 :   | 3:02 am      | Dismiss |
| e      | Invoice ESCROWSTATEMENT_1606 is available     | Sagadahoc, ME   |          | 1/1 :   | 3:14 am      | Dismiss |

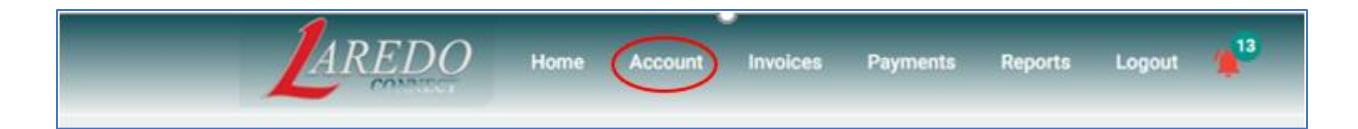

#### Account Tab - Laredo Connect User Information

Password Page: - This is for the Laredo Connect Password ONLY. (Customer Portal)

|                 | Account Information       |                                            |                                                           |                                           |  |  |  |
|-----------------|---------------------------|--------------------------------------------|-----------------------------------------------------------|-------------------------------------------|--|--|--|
| Password        | Contact                   | Alerts                                     | Counties                                                  |                                           |  |  |  |
| Update Password | Update Password           |                                            |                                                           |                                           |  |  |  |
| Please choose a | a new password and ente   | er it below. This pas<br>individual Laredo | sword is only for your Laredo<br>o accounts you may have. | Connect account; it is not related to any |  |  |  |
| Password        | Password Confirm Password |                                            |                                                           |                                           |  |  |  |
| Update Password |                           |                                            |                                                           |                                           |  |  |  |

\*NOT the password for Laredo Desktop or other Laredo products.

Contact Page: Notification email will be the address where the alerts will be sent to.

|                                                                                                   | Account Information                                                                                |   |
|---------------------------------------------------------------------------------------------------|----------------------------------------------------------------------------------------------------|---|
| Password Contact                                                                                  | Alerts Counties                                                                                    |   |
| Contact Information                                                                               |                                                                                                    |   |
| Primary Email Address                                                                             | Primary Mobile Number                                                                              |   |
| wendyh@fidlar.com                                                                                 | (603) 736 <sup>. ****</sup>                                                                        |   |
| Notifications                                                                                     |                                                                                                    |   |
| Default E-Mail Address                                                                            | Default Mobile / SMS Number                                                                        |   |
| wendyh@fidlar.com                                                                                 | (603) 736 ****                                                                                     |   |
| We will use this information for account notifications such a Addresses Default Mailing Address W | as invoice availability and low balances.<br>/endy Hanson Fidlar 137 New Orchard Rd Epsom NH 03234 | ~ |
| Default Billing Address                                                                           |                                                                                                    | ~ |
|                                                                                                   | Save Changes                                                                                       |   |

## Alerts Page: Set Alerts to inform you of activity on your accounts.

| Password Contact         | Aleris Counties                                                                   |              |
|--------------------------|-----------------------------------------------------------------------------------|--------------|
| lerts                    |                                                                                   |              |
| Type                     | Email                                                                             | SMS          |
| Invoice Available        | <ul> <li>X danb@fidlar.com</li> <li>X thisisanewdefaultemail@juno.com♥</li> </ul> | ★ 5633451246 |
| Low Escrow Balance       | × danb@fidlar.com                                                                 | ★ 5633451246 |
| Laredo Account Locked    | × danb@fidlar.com                                                                 | ★ 5633451246 |
| Laredo Account Unlocked  | × danb@fidlar.com                                                                 | ★ 5633451246 |
| Invoice Paid             | 🗙 danb@fidlar.com                                                                 | ★ 5633451246 |
| Escrow Deposit Completed | 🗙 danb@fidlar.com                                                                 | ★ 5633451246 |

**Invoices & Escrow Statements** – Use your filters to alter your view. Click on the item to view.

|                            |                                                                                              |                                                                                                    | Invoice                                                                                               | s and Statements                                                                                                    |
|----------------------------|----------------------------------------------------------------------------------------------|----------------------------------------------------------------------------------------------------|----------------------------------------------------------------------------------------------------|----------------------------------------------------------------------------------------------------|
|                            |                                                                                              | Laredo Invoices                                                                                                    |                                                                                                    | Escrow Statements                                                                                                    |
| Fi                         | lter                                                                                         | All Co                                                                                                    | ounties from 10/15/20                                                                                 | to 1/13/21                                                                                                    |
| C                          | ounty                                                                                        | Start Date                                                                                                    | 2020                                                                                                  | End Date Unpaid Only Save Filter                                                                                                    |
|                            |                                                                                              |                                                                                                    | Last 90 Day                                                                                           | ys 2021 2020                                                                                                    |
|                            |                                                                                              |                                                                                                    |                                                                                                    |                                                                                                    |
|                            | 1                                                                                            |                                                                                                    |                                                                                                    |                                                                                                    |
|                            | County ↑↓                                                                                    | Amt<br>↑↓                                                                                                    | Period <i>↓≣</i>                                                                                      | Details                                                                                                    |
|                            | <b>County</b> ↑↓<br>Coos, NH                                                                 | Amt<br>↑↓<br>\$342.00                                                                                                    | <b>Period 」</b><br>December 2020                                                                      | Details<br>Laredo Invoice INVOICE_1101 (Base Plan, Minutes, Image Usage)                                                                                                    |
| Ş                          | County ↑↓<br>Coos, NH<br>Grafton, NH                                                         | Amt<br>↑↓<br>\$342.00<br>\$5.00                                                                                                    | Period J <i>≡</i><br>December 2020<br>December 2020                                                   | Details<br>Laredo Invoice INVOICE_1101 (Base Plan, Minutes, Image Usage)<br>Laredo Invoice INVOICE_20337 (Base Plan, Minutes)                                                                                                    |
| \$<br>\$                   | County 1↓<br>Coos, NH<br>Grafton, NH<br>Sagadahoc, ME                                        | Amt<br>↑↓           \$342.00           \$5.00           \$60.00                                                                         | Period J.<br>December 2020<br>December 2020<br>2020                                                   | Details         Laredo Invoice INVOICE_1101 (Base Plan, Minutes, Image Usage)         Laredo Invoice INVOICE_20337 (Base Plan, Minutes)         Laredo Invoice INVOICE_19317 (Base Plan, Minutes)                                                                                                    |
| \$                         | County ↑↓<br>Coos, NH<br>Grafton, NH<br>Sagadahoc, ME<br>Coos, NH                            | Amt<br>↑↓           \$342.00           \$5.00           \$60.00           \$226.00                                                      | Period JF<br>December 2020<br>December 2020<br>2020<br>November 2020                                  | Details           Laredo Invoice INVOICE_1101 (Base Plan, Minutes, Image Usage)           Laredo Invoice INVOICE_20337 (Base Plan, Minutes)           Laredo Invoice INVOICE_19317 (Base Plan, Minutes)           Laredo Invoice INVOICE_849 (Base Plan, Minutes, Image Usage)                                                                                                    |
| \$ \$                      | County ↑↓<br>Coos, NH<br>Grafton, NH<br>Sagadahoc, ME<br>Coos, NH<br>Grafton, NH             | Amt<br>↑↓           \$342.00           \$5.00           \$5.00           \$226.00           \$5.00                                      | Period JF<br>December 2020<br>December 2020<br>2020<br>November 2020<br>November 2020                 | Details         Laredo Invoice INVOICE_1101 (Base Plan, Minutes, Image Usage)         Laredo Invoice INVOICE_20337 (Base Plan, Minutes)         Laredo Invoice INVOICE_19317 (Base Plan, Minutes)         Laredo Invoice INVOICE_849 (Base Plan, Minutes, Image Usage)         Laredo Invoice INVOICE_17016 (Base Plan, Minutes)                                                                                                    |
| \$<br>\$<br>\$<br>\$<br>\$ | County 11<br>Coos, NH<br>Grafton, NH<br>Sagadahoc, ME<br>Coos, NH<br>Grafton, NH<br>Coos, NH | Amt<br>↑↓           \$342.00           \$5.00           \$5.00           \$60.00           \$5.00           \$226.00           \$220.00 | Period JF<br>December 2020<br>December 2020<br>2020<br>November 2020<br>November 2020<br>October 2020 | Details           Laredo Invoice INVOICE_1101 (Base Plan, Minutes, Image Usage)           Laredo Invoice INVOICE_20337 (Base Plan, Minutes)           Laredo Invoice INVOICE_19317 (Base Plan, Minutes)           Laredo Invoice INVOICE_849 (Base Plan, Minutes, Image Usage)           Laredo Invoice INVOICE_17016 (Base Plan, Minutes)           Laredo Invoice INVOICE_17016 (Base Plan, Minutes)           Laredo Invoice INVOICE_17016 (Base Plan, Minutes) |

#### Toggle to Escrow to see Escrow Statements

|    |               |                 | Invoices and                | Statements                                |
|----|---------------|-----------------|-----------------------------|-------------------------------------------|
|    |               | Laredo Invoices |                             | Escrow Statements                         |
| Fi | lter          | All Co          | ounties from 10/15/20 to 1/ | 13/21 🗸                                   |
|    | County ↑↓     | Amt<br>↑↓       | Period ↓ <del>,</del>       | Details                                   |
| 2  | Sagadahoc, ME | \$200.00        | December 2020               | Escrow Statement ESCROWSTATEMENT_1606 for |
| 2  | Sagadahoc, ME | -\$47.50        | November 2020               | Escrow Statement ESCROWSTATEMENT_1442 for |
| 2  | Sagadahoc, ME | \$0.00          | October 2020                | Escrow Statement ESCROWSTATEMENT_1278 for |
|    |               |                 | << < 1                      | > >>                                      |
|    |               |                 |                             | j                                         |

# Customer Payments Tab – Online Payments & Past Payments

| AREDO Home Account Invoices Payments Reports Logout 413 |
|---------------------------------------------------------|
|---------------------------------------------------------|

Create a Payment: Select Add Amount, Check Mark Pay Box, Click Payment Options

|                | Payments                                |                                                                                                    |                                                                                                    |
|----------------|-----------------------------------------|----------------------------------------------------------------------------------------------------|----------------------------------------------------------------------------------------------------|
| Create Payment |                                         | Past Payments                                                                                                    |                                                                                                    |
|                | 0                                       |                                                                                                    | 3                                                                                                    |
|                | Payment                                 |                                                                                                    | Complete                                                                                                    |
| Invoice        | Customer                                | Amount                                                                                                    | Pay                                                                                                    |
| Add Escrow     | RECORD INFORMATION SERVICES INC         | 0                                                                                                    |                                                                                                    |
|                |                                         | Total Sele                                                                                                    | cted: \$0.00                                                                                                    |
|                |                                         |                                                                                                    |                                                                                                    |
|                | Payment Options                         |                                                                                                    |                                                                                                    |
|                | Create Payment<br>Invoice<br>Add Escrow | Payments Create Payment  Create Payment  Payment  Newsice Customer  Add Escrow RECORD INFORMATION SERVICES INC  Payment Options | Payments         Create Payment       Past Payments         Payment       Payment         Invoice       Customer       Amount         Add Escrow       RECORD INFORMATION SERVICES INC       Image: Cost Sele         Total Sele       Payment Options |

### Select Credit Card Enter the total amount to pay

|               | Create Payment Pa                                                           | ist Payments |
|---------------|-----------------------------------------------------------------------------|--------------|
| 0             | 2                                                                           | 3            |
| Select        | Payment                                                                     | Complete     |
| Selected Paym | ents                                                                        |              |
| 1 Invoice(s)  |                                                                             | \$131.75 🗸   |
| Pay by C      | redit Card A 5% FEE OF THE TOTAL AMOUNT (\$6.59) WILL BE ADDED.             |              |
|               | Please enter \$138.34 to confirm you wish to pay this amount.               | 138.34       |
|               | THE PAYMENT FEES OF \$6.59 WILL APPEAR ON YOUR STATEMENT AS FIDLAR TECHNOLO | gies.        |

### Enter Credit Card Information

| redit Card Number                            | Credit Card Expiration | CVV Code                     |      |
|----------------------------------------------|------------------------|------------------------------|------|
| Cardholder First Name                        | Cardholder Middle Name | Cardholder Last Name         |      |
| 3illing Address 1                            | Billing A              | .ddress 2                    |      |
| Billing Country United States   Billing City | Billing State<br>Ohio  | e / Province  Billing Postal | Code |
|                                              |                        |                              |      |

## Print/Save Receipt

| × PAYMENT_957.pdf                                    |                                                                                                    |                |                                                                    |  |  |
|------------------------------------------------------|----------------------------------------------------------------------------------------------------|----------------|--------------------------------------------------------------------|--|--|
| LARE                                                 | DO RECEIPT                                                                                                    |                | DANE COUNTY, W<br>150 Government Way<br>Unit 2<br>Madison WI 12345 |  |  |
| BILL TO                                              |                                                                                                    | RECEIPT #      | DATE                                                               |  |  |
| PACESETTER CORP-OMA                                  | на                                                                                                    | PAYMENT_957    | 09/01/2020                                                         |  |  |
| OMAHA NE 68127                                       |                                                                                                    | TOTAL          | \$50.75                                                            |  |  |
| 09/01/2020 12:20 am<br>Escrow Payment for Invo       | ice # INVOICE_429                                                                                                    |                |                                                                    |  |  |
| Laredo Plan                                          | See invoice for plan details                                                                                                    |                |                                                                    |  |  |
|                                                      | 4010187                                                                                                    |                |                                                                    |  |  |
| Laredo Image Usage                                   | PARTY 1: LUEDTKE PENNY L<br>PARTY 2: GREAT MIDWEST BANK SSB                                                                                  |                |                                                                    |  |  |
| Laredo Image Usage<br>Laredo Image Usage             | PARTY 1: LUEDTKE PENNY L<br>PARTY 2: GREAT MIDWEST BANK SSB<br>2015R-0000005<br>PARTY 1: HORNECK LISA<br>0.25 (first) + 0.25 (1 additional). |                |                                                                    |  |  |
| Laredo image Usage<br>Laredo image Usage             | PARTY 1: LUEDTCE PENNY L<br>PARTY 2: GREAT MIDWEST BANK 558<br>2015R-000005<br>PARTY 1: HORNECK LISA<br>0.25 (Hist) + 0.25 (1 additional).   | Payment Amount | : \$50.75                                                          |  |  |
| Laredo Image Usage Laredo Image Usage ESCROW BALANCI | PARTY: LUEDTAE PRIVINU<br>PARTY: LUEDTAE PRIVINU<br>2019R-000005<br>PARTY: HURRIECULSA<br>0.25 (Hrs) - 0.25 (1 seletional).                  | Payment Amount | :: \$50.75                                                         |  |  |

## Review Past Payments - Use filters to navigate

|                     | Create Pa      | yment       |                               | Past Payments |   |
|---------------------|----------------|-------------|-------------------------------|---------------|---|
| Filter              |                | All Payment | s from 10/15/20 to 1/13/21    |               | ^ |
| Start Date          |                |             | End Date<br>1/13/2021         | Activities    | * |
|                     |                |             | Last 90 Days 2021 2           | 2020          |   |
| Date ↓ <del>≓</del> | Name ↑↓        | Amt ↑↓      | Details                       |               |   |
| 1/7 9:41 am         | PAYMENT_229290 | \$0.00      | INVOICE_19877 in Sagadahoc, N | IE            |   |

### Reports Tab – Laredo Activity & Escrow Activity

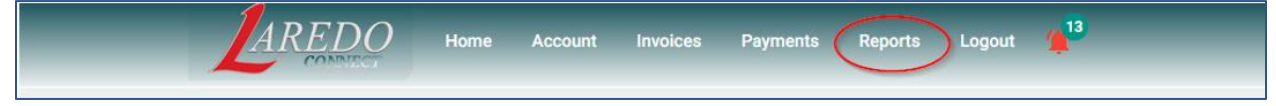

|               |                                   |                            | Reports                         |                                |                                                                                                    |  |
|---------------|-----------------------------------|----------------------------|---------------------------------|--------------------------------|----------------------------------------------------------------------------------------------------|--|
|               | Laredo Activity Escrow Activity   |                            |                                 |                                |                                                                                                    |  |
| Filte         | М                                 | ultiple Activities in 4 Co | ounties from 12/1/20 to 1/31/21 |                                | ^                                                                                                    |  |
| Count<br>Saga | y<br>adahoc, ME, Grafton, N 👻 🛅 1 | Start Date<br>2/1/2020     | End Date                        | Activities<br>Public Doc Image | Print, Re 👻 Save Filter                                                                                                    |  |
|               | January 2021 2021                 |                            |                                 |                                |                                                                                                    |  |
|               | County ↑↓                         | User ↑↓                    | Time <i>↓≓</i>                  | Amt ↑↓                         | Details                                                                                                    |  |
| ß             | Coos, NH                          | 242                        | 1/12 2:52 pm                    | \$4.00                         | Print 2 page(s) of 2004951<br>(Book/Libre 1549<br>Page 641)<br>Party 1: WELLS E<br>JAMES<br>Party 2: COLWELL<br>LAURE ANN      |  |
| ß             | Coos, NH                          | 242                        | 1/12 2:52 pm                    | \$4.00                         | Print 2 page(s) of<br>1201-0076<br>(Book/Libre 1201 Page 76)<br>Party 1:<br>MONTAGUE<br>BRADLEY R<br>Party 2: WELLS<br>JAMES E |  |

### Use Filters to narrow down desired information, sort by columns too

# Toggle to Escrow Activity Tab to Review & Sort

|                         |                                | Reports                        |                            |             |
|-------------------------|--------------------------------|--------------------------------|----------------------------|-------------|
|                         | Laredo Activity                |                                | Escrow Activity            | >           |
| Filter                  | Sagadahoc, ME                  | from 12/1/20 to 1/13/21        |                            | ^           |
| County<br>Sagadahoc, ME | Start Date                     | End Date                       | Activities                 | Save Filter |
|                         | Last 90 Days - All Last 90 Day | s - Laredo Last 90 Days - Reco | ordings Last 90 Days - Dep | posits      |